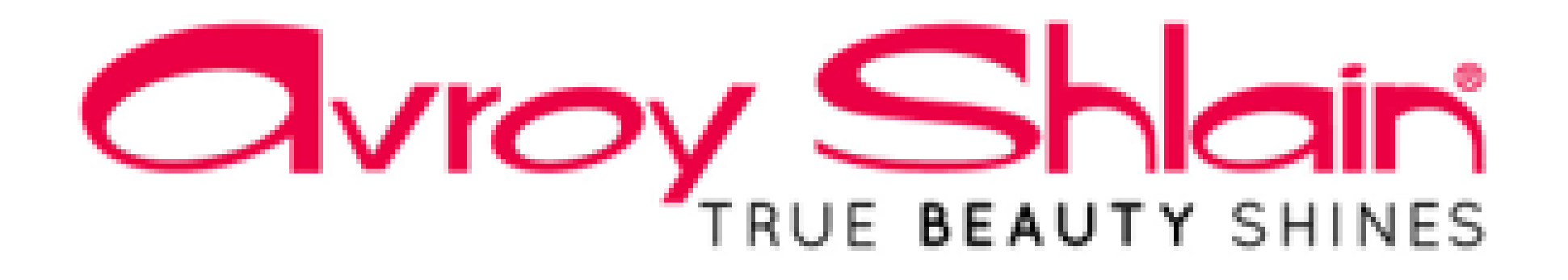

# How to Allocate Payments on Netsuite

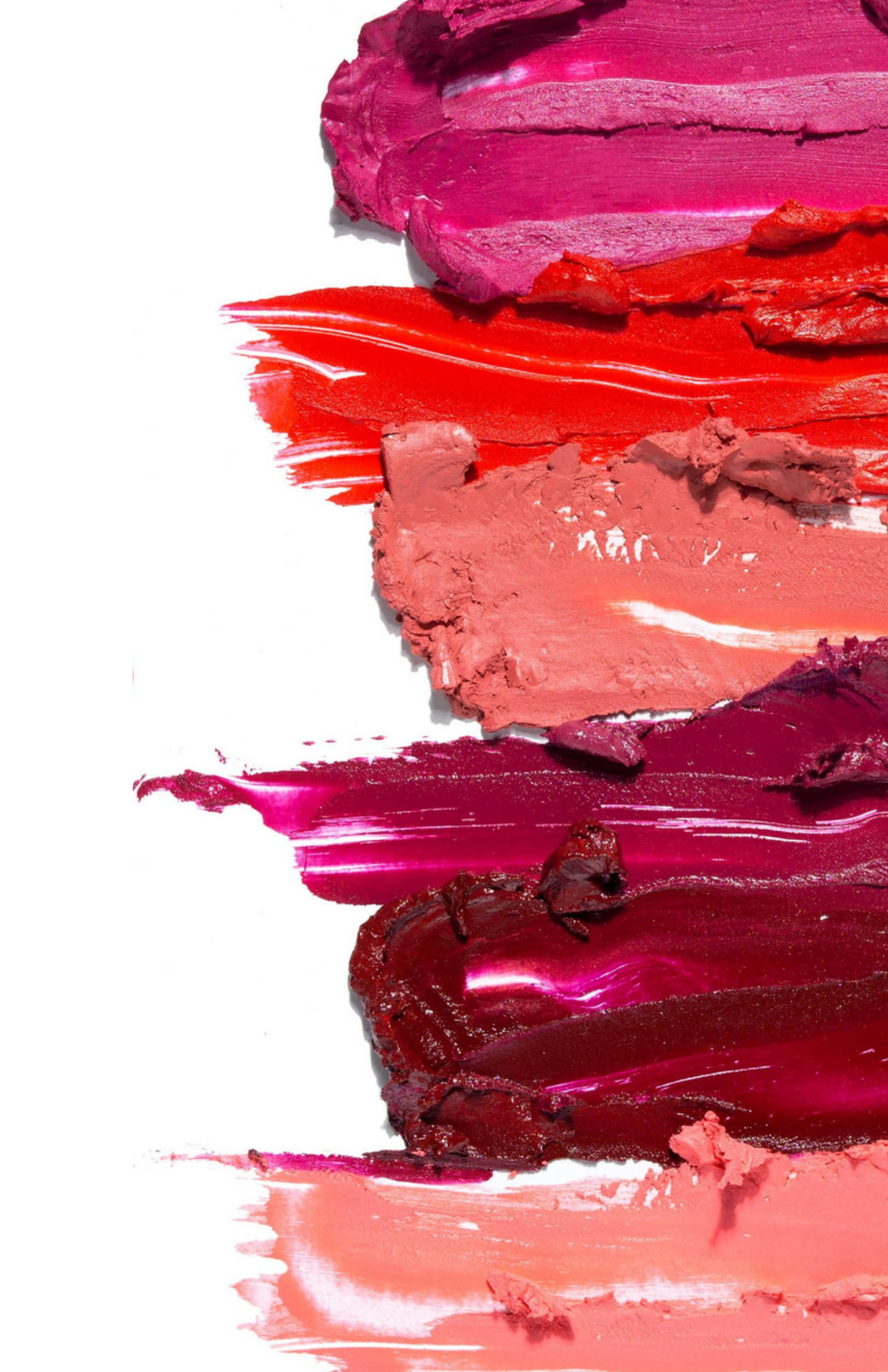

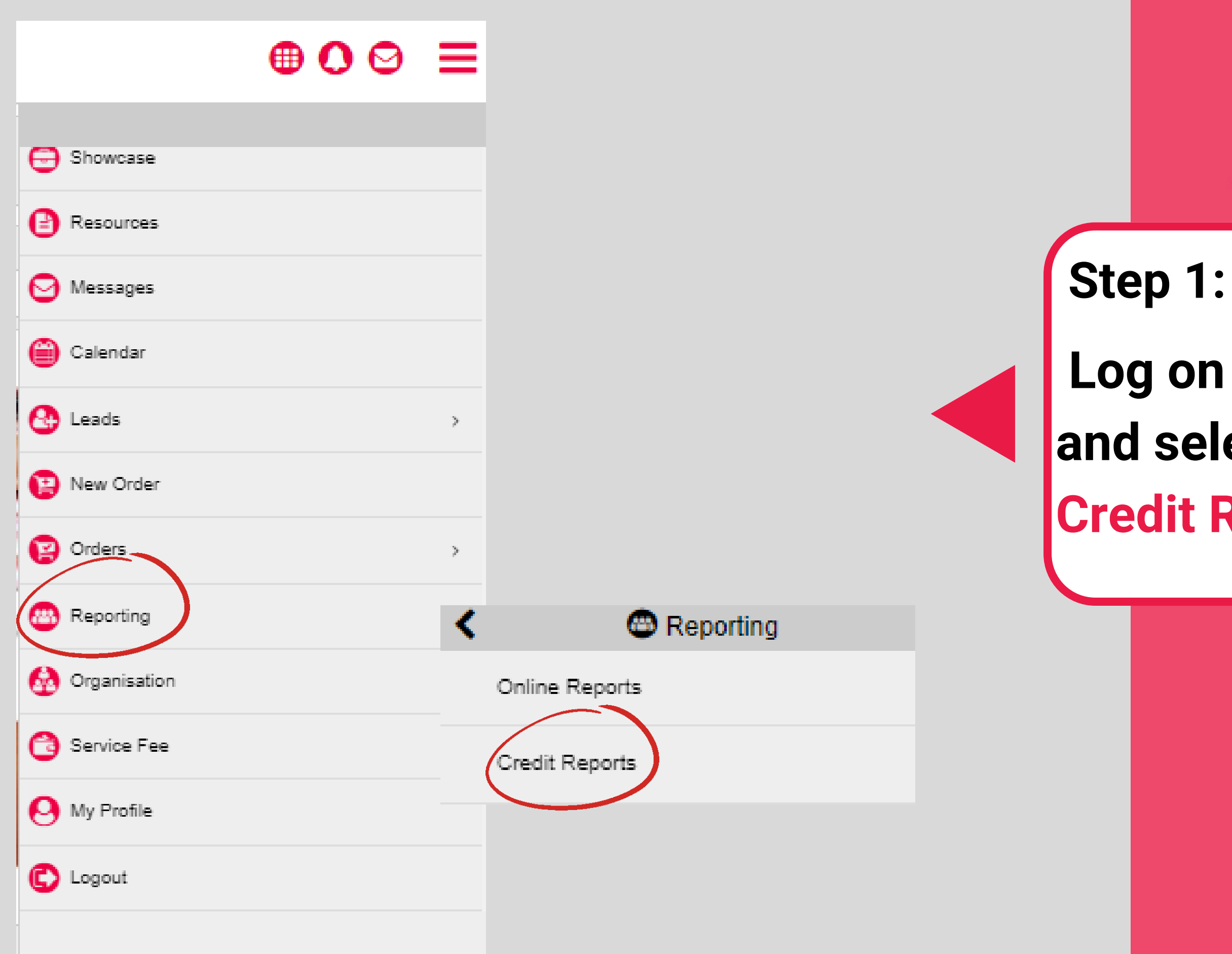

## Log on to Revolution. and select Reporting then **Credit Reports**

## Log In ORACLE NETSUITE

### Oracle NetSuite Login

27808002090@sms.vine.co.za

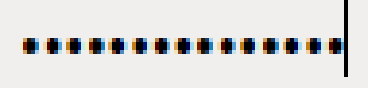

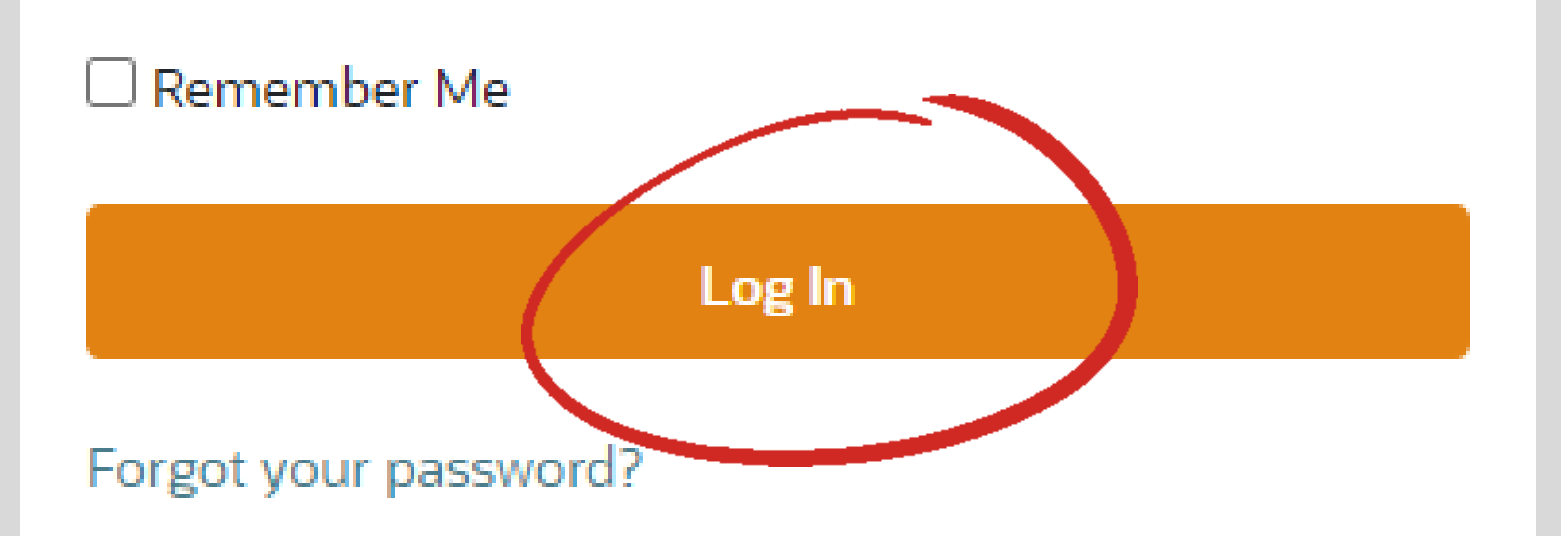

### Step 2:

## Use your email to sms address and enter Password@2023 as your password. Then Log In.

NB: You can find your email to sms address under My Profile on Revolution

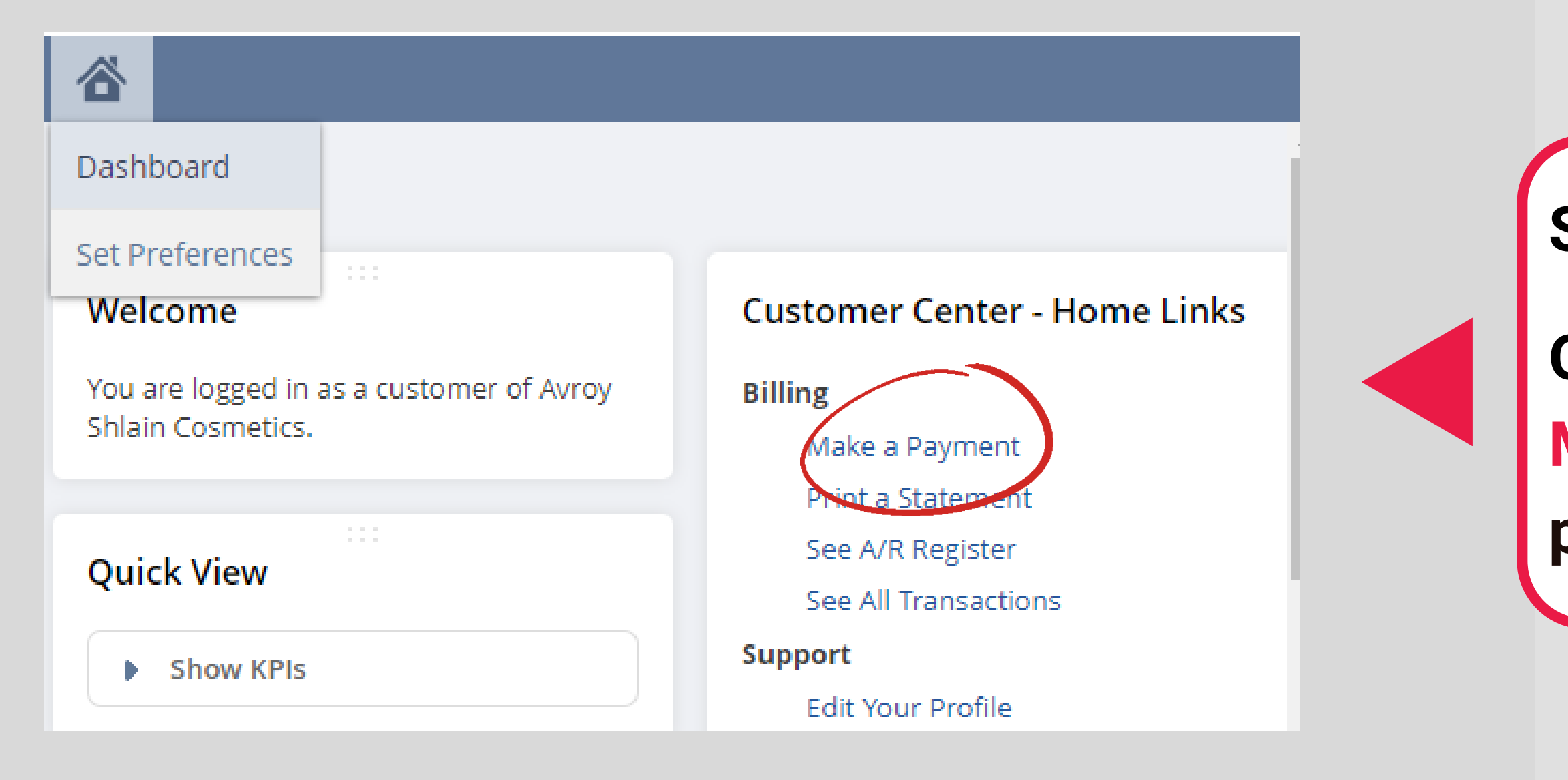

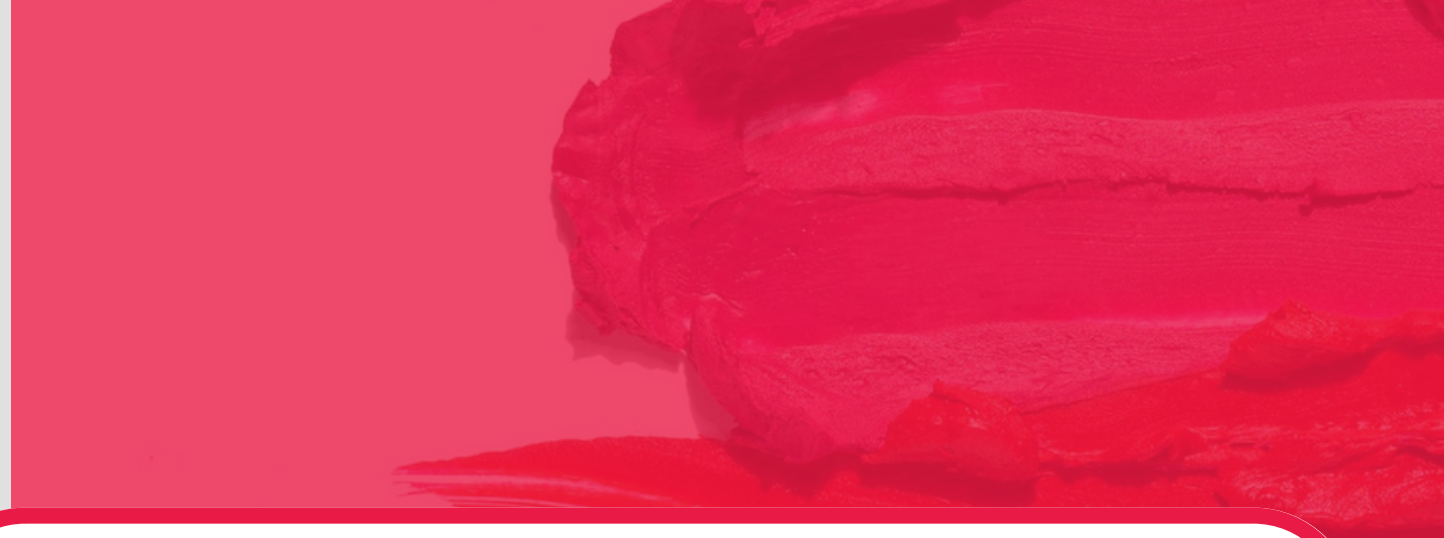

Step 3:

### On the landing page, select Make a Payment to access payment allocations.

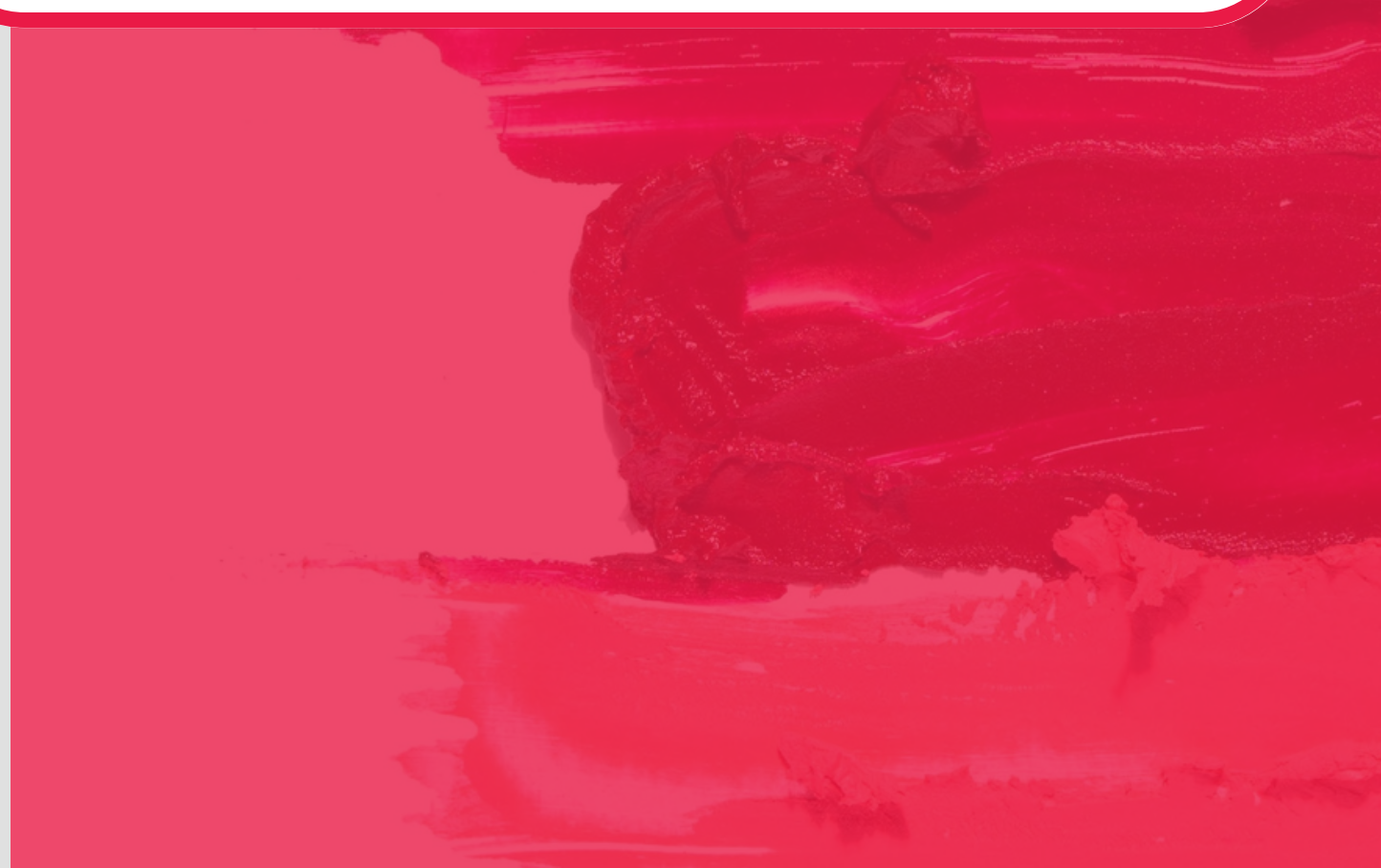

| PAYMENT A  | MOUNT *    |             |         |         |               |               | auto       | APPLY      |          |               |              |             | e se    |
|------------|------------|-------------|---------|---------|---------------|---------------|------------|------------|----------|---------------|--------------|-------------|---------|
| Invoid     | es 0.00    |             |         |         |               |               |            |            |          |               |              |             |         |
| SELECT IT  | ΈM         |             |         |         |               |               |            | 0          |          |               |              |             |         |
| Pay All    | Clear      |             |         |         |               |               |            |            |          |               |              |             |         |
| APPLY      | DATE       | SUBCUSTOMER | TYPE    | REF NO. | GROUPED<br>TO | GROUP<br>DATE | ORIG. AMT. | AMT. DUE   | CURRENCY | DISC.<br>DATE | DISC. AVAIL. | DISC. TAKEN | PAYMENT |
|            | 26/04/2023 |             | Invoice | 237076  |               |               | 1,108.51   | 344.27     | ZAR      |               |              |             |         |
|            | 26/04/2023 |             | Invoice | 237080  |               |               | 1,567.37   | 1,567.37   | ZAR      |               |              |             |         |
|            | 03/05/2023 |             | Invoice | 255483  |               |               | 614.07     | 614.07     | ZAR      |               |              |             |         |
|            | 09/05/2023 |             | Invoice | 261293  |               |               | 178.24     | 178.24     | ZAR      |               |              |             | Farl    |
|            |            |             |         |         |               |               |            |            |          |               |              |             | -       |
| redits     | 0.00       |             |         |         |               |               |            |            |          |               |              |             |         |
| BLECT ITEM | 1          | ]           |         |         |               |               |            |            |          |               |              |             |         |
| Mark All   | Unmar      | k All       |         |         |               |               |            |            |          |               |              |             |         |
| PPLY       | DATE A     | TYPE        | REF NO. | GROUPE  | ото           | GROUP DATE    |            | ORIG. AMT. | AMOUNT   | REMAINING     | CURRENCY     |             | CREDIT  |
|            | 14/04/2023 | Credit Memo | 6846    |         |               |               |            | 40.00      |          | 40.00         | ZAR          |             |         |
|            | 12/05/2023 | Payment     | 171361  |         |               |               |            | 614.07     |          | 614.07        | ZAR          |             |         |
|            | 14/05/2023 | Payment     | 172692  |         |               |               |            | 327.91     |          | 327.91        | ZAR          |             |         |

### Step 4:

After selecting Make a Payment you will see a section displaying a list of invoices with amounts due and a section showing credits, journals and payments available to allocate/use.

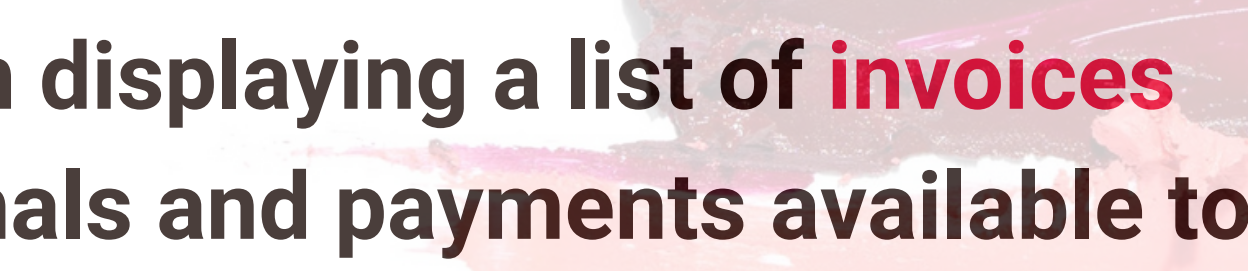

|             |             |             | 1)      |
|-------------|-------------|-------------|---------|
| ISC.<br>ATE | DISC. AVAIL | DISC. TAKEN | PAYMENT |
|             |             |             |         |
|             |             | 281         |         |
|             |             |             |         |
|             | _           |             | En l    |

| SELECT ITEM   Mark All Unmark All   APPLY DATE * TYPE REF NO. GROUPED TO GROUP DATE ORIG. AMT.   * 14/04/2023 Credit Memo 6846 40.00 40.00   12/05/2023 Payment 171361 614.07 632.01                                                                                                    | Credit    | ts 40.00   | redit   |               |         |            |            |            |
|----------------------------------------------------------------------------------------------------|-----------|------------|---------|---------------|---------|------------|------------|------------|
| Mark All   Unmark All     APPLY   DATE *   TYPE   REF NO.   GROUPED TO   GROUP DATE   ORIG. AMT.     Image: Mark All   14/04/2023   Credit Memo   6846   40.00   40.00     12/05/2023   Payment   171361   614.07   327.01   327.01                                                                                                    | SELECT IT | EM         | ECT ITE |               |         |            |            |            |
| APPLY   DATE *   TYPE   REF NO.   GROUPED TO   GROUP DATE   ORIG. AMT.     14/04/2023   Credit Memo   6846   40.00   40.00   40.00   40.00   40.00   40.00   40.00   40.00   40.00   40.00   40.00   40.00   40.00   40.00   40.00   40.00   40.00   40.00   40.00   40.00   40.00   40.00   40.00   40.00   40.00   40.00   40.00   40.00   40.00   40.00   40.00   40.00   40.00   40.00   40.00   40.00   40.00   40.00   40.00   40.00   40.00   40.00   40.00   40.00   40.00   40.00   40.00   40.00   40.00   40.00   40.00   40.00   40.00   40.00   40.00   40.00   40.00   40.00   40.00   40.00   40.00   40.00   40.00   40.00   40.00   40.00   40.00   40.00   40.00   40.00   40.00   40.00   40.00   40.00   40.00   40.00 <td< th=""><th>Mark A</th><th>All Unma</th><th>lark A</th><th>mark All</th><th></th><th></th><th></th><th></th></td<> | Mark A    | All Unma   | lark A  | mark All      |         |            |            |            |
| ✓ 14/04/2023 Credit Memo 6846 40.00   12/05/2023 Payment 171361 614.07   14/05/2023 Payment 172602 227.01                                                                                                    | APPLY     | DATE A     | PLY     | TYPE          | REF NO. | GROUPED TO | GROUP DATE | ORIG. AMT. |
| 12/05/2023   Payment   171361   614.07     14/05/2023   Payment   172602   227.01                                                                                                    | ×         | 14/04/2023 | ~       | 3 Credit Memo | 6846    |            |            | 40.00      |
| 14/05/2022 Daumana 172602                                                                                                    |           | 12/05/2023 |         | 3 Payment     | 171361  |            |            | 614.07     |
| 14/05/2025 Payment 1/2092 527.91                                                                                                    |           | 14/05/2023 |         | 3 Payment     | 172692  |            |            | 327.91     |
| 14/05/2023 Payment 172674 1,567.37                                                                                                    |           | 14/05/2023 |         | 3 Payment     | 172674  |            |            | 1,567.37   |
|                                                                                                    |           |            |         |               |         |            |            |            |
|                                                                                                    |           |            |         |               |         |            |            |            |

### Step 5:

To start allocating payment tick the box on the left to select the type of payment you want to use as payment/ to allocate from i.e Credit Memo, Payment or Journal. NB: The box on the right will automatically populate the amount available for allocation.

Example R40.00

| AMOUNT REMAINING | CURRENCY | CREDIT |
|------------------|----------|--------|
| 40.00            | ZAR      | 40.00  |
| 614.07           | ZAR      |        |
| 327.91           | ZAR      |        |
| 1,567.37         | ZAR      |        |

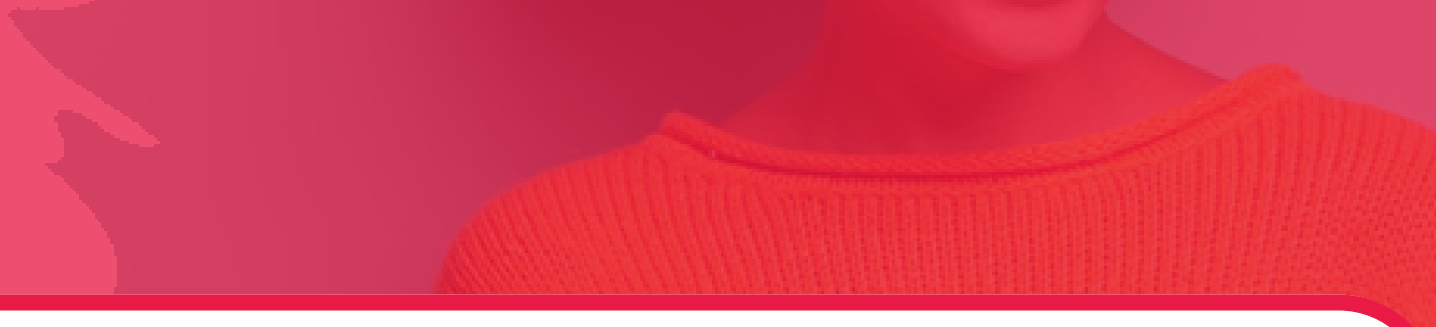

| Invoice    | es 1,610.60 |                                   |         |         |               |               |            |          |          |
|------------|-------------|-----------------------------------|---------|---------|---------------|---------------|------------|----------|----------|
| SELECT ITE | М           |                                   |         |         |               |               |            |          |          |
|            |             |                                   |         |         |               |               |            |          |          |
| Pay All    | Clear       |                                   |         |         |               |               |            |          |          |
| APPLY      | DATE        | SUBCUSTOMER                       | TYPE    | REF NO. | GROUPED<br>TO | GROUP<br>DATE | ORIG. AMT. | AMT. DUE | CURRENCY |
|            | 26/04/2023  |                                   | Invoice | 237076  |               |               | 1,108.51   | 344.27   | ZAR      |
|            | 26/04/2023  |                                   | Invoice | 237080  |               |               | 1,567.37   | 1,567.37 | ZAR      |
|            | 03/05/2023  |                                   | Invoice | 255483  |               |               | 614.07     | 614.07   | ZAR      |
|            | 09/05/2023  |                                   | Invoice | 261293  |               |               | 178.24     | 178.24   | ZAR      |
|            | 09/05/2023  |                                   | Invoice | 261296  |               |               | 1,821.12   | 1,821.12 | ZAR      |
|            | 09/05/2023  | distantin (adaption in the second | Invoice | 261128  |               |               | 1,832.66   | 528.86   | ZAR      |
| <b>Z</b>   | 03/05/2023  |                                   | Invoice | 255899  |               |               | 2,228.87   | 1,610.60 | ZAR      |
|            |             |                                   |         |         |               |               |            |          |          |

### Step 6:

After selecting the type of payment and the amount, scroll to the Invoice section and select the invoice you would like to pay.

NB: The box on the right will automatically populate the amount owing on the invoice, however you can manually change it. Example R1610.00, change to R40.00

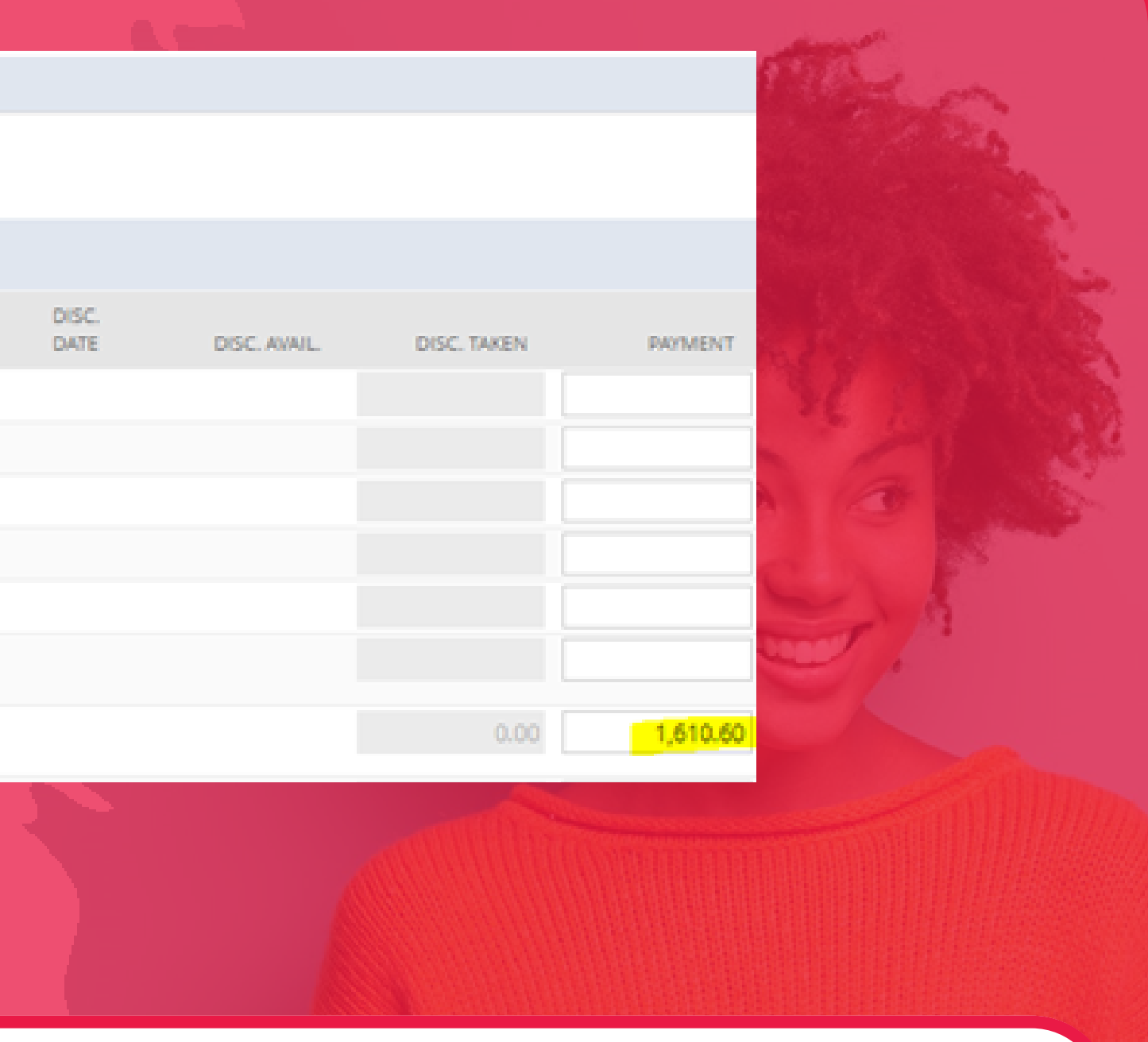

| (                                                                                                    | PAYMENT AMOUNT |                     |         |         |               |               | AUTO A     | VPPLY    |          |               | 0            |             |         |       |    |
|----------------------------------------------------------------------------------------------------|----------------|---------------------|---------|---------|---------------|---------------|------------|----------|----------|---------------|--------------|-------------|---------|-------|----|
|                                                                                                    | CELECTICAL     |                     |         |         |               |               |            |          |          |               |              |             |         |       |    |
|                                                                                                    | Pay All C      | lear                |         |         |               |               |            |          |          |               |              |             |         | Sel 1 |    |
|                                                                                                    | APPLY DATE     | SUBCUSTOMER         | TYPE    | REF NO. | GROUPED<br>TO | GROUP<br>DATE | ORIG. AMT. | AMT. DUE | CURRENCY | DISC.<br>DATE | DISC. AVAIL. | DISC. TAKEN | PAYMENT |       |    |
|                                                                                                    | 26/04          | /2023               | Invoice | 237076  |               |               | 1,108.51   | 344.27   | ZAR      |               |              |             |         |       |    |
|                                                                                                    | 26/04          | /2023               | Invoice | 237080  |               |               | 1,567.37   | 1,567.37 | ZAR      |               |              |             |         |       |    |
|                                                                                                    | 03/05          | /2023               | Invoice | 255483  |               |               | 178.24     | 014.07   | ZAR      |               |              | _           |         |       |    |
|                                                                                                    | 09/05          | /2023               | Invoice | 261296  |               |               | 1,821.12   | 1,821.12 | ZAR      |               |              |             |         |       |    |
|                                                                                                    | 09/05          | /2023               | Invoice | 261128  |               |               | 1,832.66   | 528.86   | ZAR      |               |              |             |         |       |    |
| Credits 40.00                                                                                                    | ✓ 03/05        | /2023 Coo-201010101 | Invoice | 255899  |               |               | 2,228.87   | 1,610.60 | ZAR      |               |              | 0.00        | 40.00   |       |    |
| LECT ITEM                                                                                                    | 25/04          | /2023               | Invoice | 236618  |               |               | 468.00     | 468.00   | ZAR      |               |              | [           |         |       |    |
| Mark All Unmar                                                                                                    | k All          |                     |         |         |               |               |            |          |          |               |              |             |         |       |    |
| PPLY DATE +                                                                                                    | TYPE           | REF NO.             | GROUP   | ED TO   | GR            | OUP DATE      |            | ORIG. AM | τ.       | AMOUNT        | REMAINING    | CURRENCY    |         |       | CR |
| 14/04/2023                                                                                                    | Credit Memo    | 6846                |         |         |               |               |            | 40.      | .00      |               | 40.00        | ZAR         |         |       |    |
| 12/05/2023                                                                                                    | Payment        | 171361              |         |         |               |               |            | 614.     | .07      |               | 614.07       | ZAR         |         |       |    |
| 14/05/2023                                                                                                    | Payment        | 172692              |         |         |               |               |            | 327.     | .91      |               | 327.91       | ZAR         |         |       |    |
| language of the second second s |                |                     |         |         |               |               |            |          |          |               |              |             |         |       |    |

### Step 7:

The amount in the credits and invoice sections must match and the payment amount at the top must always show a zero amount and submit.

| DISC. AVAIL. | DISC. TAKEN | PAYMENT |
|--------------|-------------|---------|
|              |             |         |
|              |             |         |
|              |             |         |
|              |             |         |
|              |             |         |
|              |             |         |
|              | 0.00        | 40.00   |
|              |             |         |

õ

### Confirmation

Transaction successfully Saved

### Home

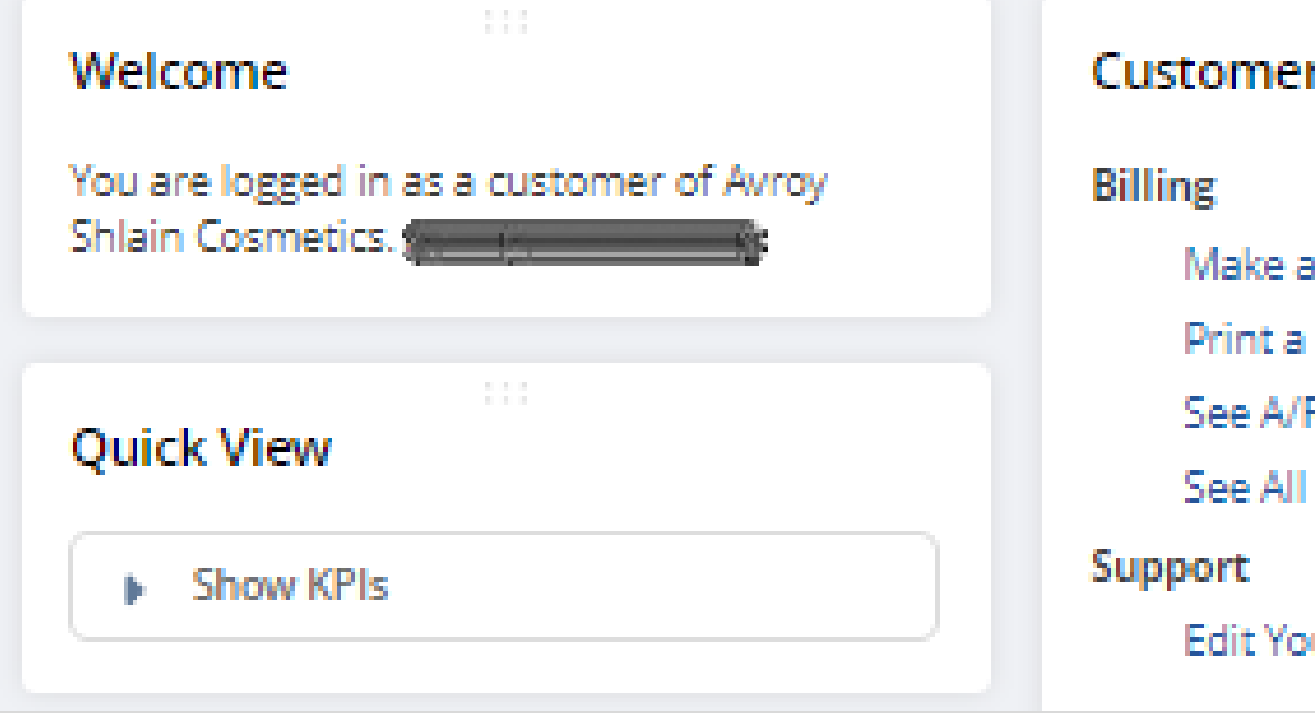

### **Customer Center - Home Links**

 $\cap$ 

Make a Payment Print a Statement

See A/R Register

See All Transactions

Edit Your Profile

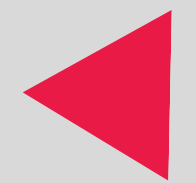

### Step 8:

## When you submit your allocation, the system will return a confirmation message that your transaction was successful.

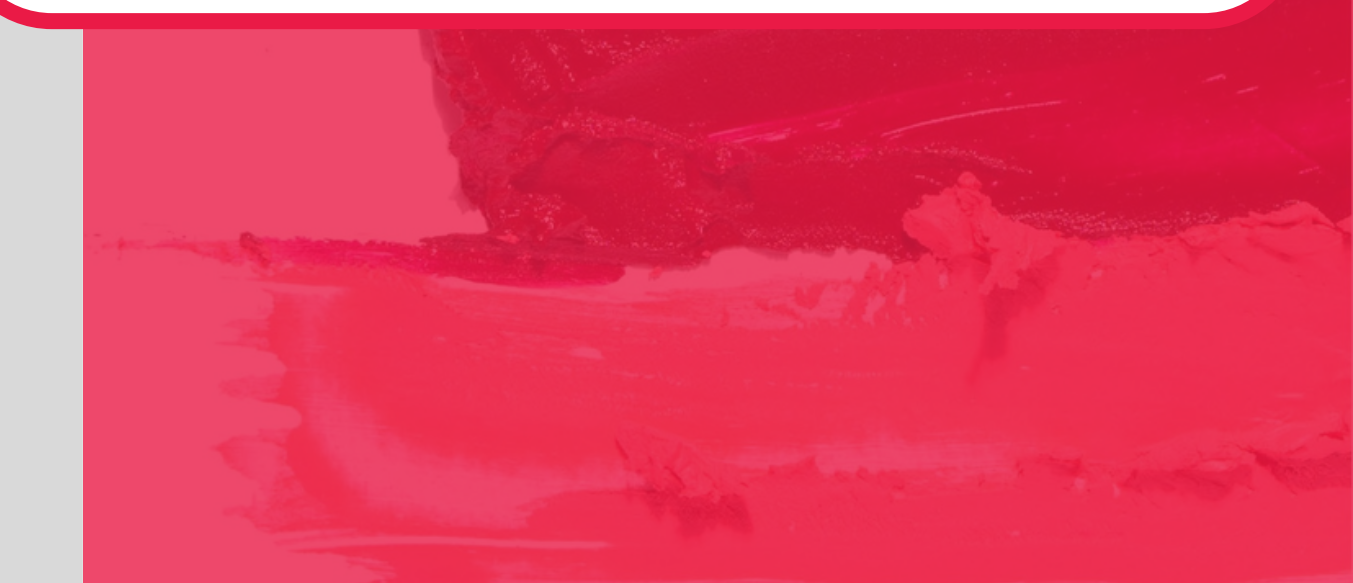

### Customer Center - Home Links Billing Make a Payment Print a Statement See A/R Register See All Transactions TYPE STATUS Suppor - All -Payment $\nabla$ $\mathbf{\nabla}$ Edit Your Profile Customer Deposit OUICK SORT Deposit Application Invoice. DOCUMENT NUME NT Item Fulfillment ht 160686 Payment Return Authorization here a Payments E FILTERS TYPE STATUS STYLE - All -Payment $\mathbf{T}$ Normal 🗢 🔻 QUICK SORT. EDIT | VIEW DATE **T** PRINT DOCUMENT NUMBER NAME ACCOUNT. PO/CH Resources : Std Bank-Main. Account

### Step 9:

### To view if your allocation has been applied you can click See All Transactions and select Payment.

To open the transaction click view.

| b Payment 🤉         |            |                    |                    |            |          |          |
|---------------------|------------|--------------------|--------------------|------------|----------|----------|
| 161889 DEPOSITED    |            |                    |                    |            |          |          |
| New Make Copy       | Print Ema  | il Fax             | Go To Register     | ]          |          |          |
| Primary Information |            |                    |                    |            |          |          |
| PENDING<br>0.00     |            |                    | DATE<br>05/05/2023 |            |          |          |
|                     |            |                    |                    |            |          |          |
| Apply               |            |                    |                    |            |          |          |
| Applied To 328.70   |            |                    |                    |            |          |          |
|                     | TYPE       | GROU<br>REFIND. TO | JPED GROUP<br>DATE | ORIG. AMT. | AMT. DUE | CURRENCY |
| DATE SUBCUSTOMER    |            |                    |                    |            |          |          |
| 11/04/2023          | Invoice 20 | 18535              |                    | 349.83     | 349.83   | ZAR      |
| 11/04/2023          | Invoice 20 | 08535              |                    | 349.83     | 349.83   | ZAR      |
| 11/04/2023          | Invoice 20 | 08535              |                    | 349.83     | 349.83   | ZAR      |

### **Step 10:**

When the transaction opens you will be able to see how much has been applied to the invoice. You can click on the Invoice to see the updated amount owing.

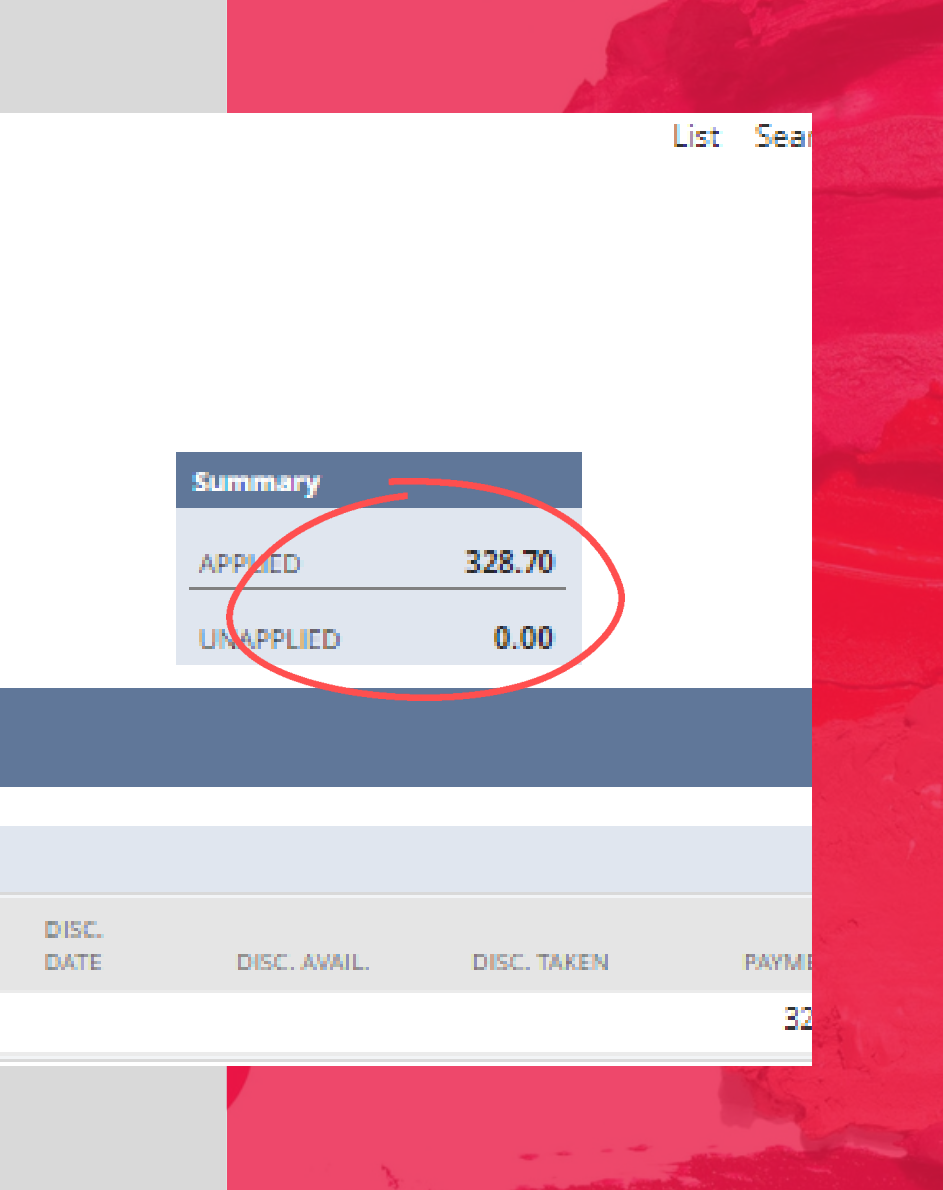

| õ                      |                                                                                                    |                  |            |
|------------------------|----------------------------------------------------------------------------------------------------|------------------|------------|
| 📴 Invoic               | e a Q                                                                                                    |                  | List Searc |
| 208535                 | OPEN                                                                                                    |                  |            |
| Print Em               | ail Go To Register Make Payment                                                                                                    |                  |            |
| Drimony Informa        | ation                                                                                                    | 0                |            |
| Primary morna          |                                                                                                    |                  |            |
| 208535                 |                                                                                                    | Summary          |            |
| CUSTOMER               |                                                                                                    | SURTOTAL 304.20  |            |
| DATE                   |                                                                                                    | DISCOUNT ITEM    |            |
| 11/04/2023             |                                                                                                    | TAX TOTAL 45.63  |            |
| START DATE             | Curou Shlain                                                                                                    | TOTAL 349.83     |            |
| END DATE               |                                                                                                    | AMOUNT DUE 21.13 |            |
|                        | 0                                                                                                    |                  |            |
| DUE DATE<br>11/04/2023 | Avroy Shlain Cosmetics Date Invoice #                                                                                                    |                  |            |
| PO #                   | Midrand Johannesburg 1685<br>South Africa 208535                                                                                                    |                  |            |
| 8226610                | Pay@                                                                                                    | 7                |            |
|                        | Ship/Deliver To Bill To                                                                                                    |                  |            |
|                        |                                                                                                    |                  |            |
|                        |                                                                                                    |                  |            |
|                        |                                                                                                    |                  |            |
|                        |                                                                                                    | -                |            |
|                        |                                                                                                    |                  |            |
|                        | Order No   Date   Type   Status   ShippingMethod   Carrier     11/04/2023   Type   Open   Open <td< td=""><td></td><td></td></td<> |                  |            |
|                        |                                                                                                    |                  |            |
|                        | Them & Description Ord One Toy One Unit Drive Toyotand VAT Discourt Total Toyotand                                                                                                    |                  |            |
|                        | Amount Amount                                                                                                    |                  |            |
|                        | 43300   CC Eye Quad - Natural Glam   1   1   R149.00   R149.00   R15.21   R32.39   R101.40     43301   CC Eye Quad - Fiery Sunset   1   1   R149.00   R149.00   R15.21   R32.39   R101.40                                                                                                    | 0                |            |
|                        | 43302 CC Eye Quad - Smoked Up Glam 1 1 R149.00 R149.00 R15.21 R32.39 R101.40                                                                                                    | 0                |            |
|                        | Payment Date Order Total: R304.20                                                                                                    | 0                |            |
|                        | 11/04/2023 Shipping & RO<br>Handling:                                                                                                    | 2                |            |
|                        | Tax:   R43.55     Total:   R349.83                                                                                                    | 3                |            |
|                        | Payments:<br>Balance Due: R21.13                                                                                                    | 3                |            |
|                        |                                                                                                    |                  |            |
|                        |                                                                                                    |                  |            |

rch

## Step 11:

### To view the actual invoice, click print and invoice showing the updated amount will open.

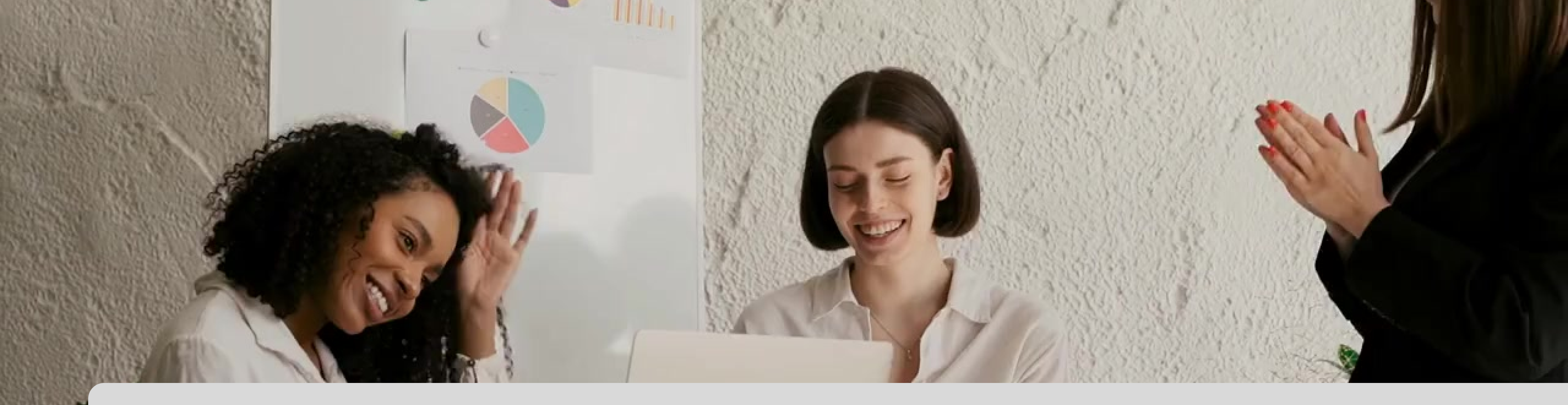

## **Congratulations, you have completed your Netsuite payment allocation training !**

for any queries, contact us on

0860 114 182 (share call) | csd.helpdesk@

### csd.helpdesk@avroyshlain.co.za